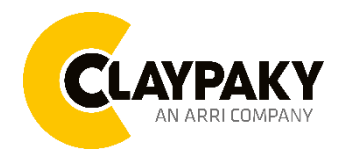

# Panify User menu

# **USER MENU GUIDE**

**IMPORTANT:** Please note all the default setting are highlighted in a grey color.

| SETUP     |                    |                   |               |                                                                                                    |  |
|-----------|--------------------|-------------------|---------------|----------------------------------------------------------------------------------------------------|--|
| Main Menu | Level 1            | Level 2           | Level 3       | Choices / Values                                                                                                    |  |
| Setup     | DMX Address        | Pan Accessory     | $\rightarrow$ | 001 - 512                                                                                                    |  |
|           | Ethernet Interface | Control Protocol  | $\rightarrow$ | Disable<br>Art-Net<br>sACN                                                                                                    |  |
|           |                    | Repeat on DMX     | $\rightarrow$ | Disabled/Enabled on<br>primary                                                                                                   |  |
|           |                    | Artnet Universe   | $\rightarrow$ | Universe 000-255                                                                                                    |  |
|           |                    | sACN Universe     | $\rightarrow$ | Universe 00001-63999                                                                                                    |  |
|           |                    | Custom IP Address | $\rightarrow$ | IP address byte 1<br>IP address byte 2<br>IP address byte 3<br>IP address byte 4                                                 |  |
|           |                    | Custom IP Mask    | $\rightarrow$ | IP address byte 1 $000 - 255$<br>IP address byte 2 $000 - 255$<br>IP address byte 3 $000 - 255$<br>IP address byte 4 $000 - 255$ |  |
|           | Wireless           | W-DMX             | $\rightarrow$ | Off/On                                                                                                    |  |
|           |                    | Operating Mode    | $\rightarrow$ | Receive/ Transmit                                                                                                    |  |
|           |                    | Transmitting Mode | $\rightarrow$ | G3/ G4S/G5                                                                                                    |  |
|           |                    | Link              | $\rightarrow$ | Link/Unlink                                                                                                    |  |
|           |                    | Receive Reset     | $\rightarrow$ | No/ Yes                                                                                                    |  |
|           |                    | Wireless to DMX   | $\rightarrow$ | No/ Yes                                                                                                    |  |

| OPTION    |                  |                  |               |                                                      |
|-----------|------------------|------------------|---------------|------------------------------------------------------|
| Main Menu | Level 1          | Level 2          | Level 3       | Choices / Values                                     |
|           | Pan              | Encoder Pan      | $\rightarrow$ | On / Off                                             |
|           |                  | Pan Home Def Pos | $\rightarrow$ | 0 degree<br>90 degrees<br>180 degrees<br>270 degrees |
|           |                  | Pan Enable       | $\rightarrow$ | On / Off                                             |
| Option    | Display          | $\rightarrow$    | $\rightarrow$ | On / Off                                             |
|           | Special Function | Pan Speed        | $\rightarrow$ | Normal<br>Fast<br>Boost                              |
|           | Setting          | Default Preset   | $\rightarrow$ | Reset To Default<br>Go Back                          |
|           |                  | User Preset 1    | $\rightarrow$ | Load preset 1<br>Save to preset 1                    |
|           |                  | User Preset 2    | $\rightarrow$ | Load preset 2<br>Save to preset 2                    |
|           |                  | User Preset 3    | $\rightarrow$ | Load preset 3<br>Save to preset 3                    |

# INFORMATION

| Main Menu   | Level 1            | Level 2       | Level 3       | Choices / Values         |
|-------------|--------------------|---------------|---------------|--------------------------|
|             | System Errors      | $\rightarrow$ | $\rightarrow$ | Read / Reset             |
|             | Accessory Hours    | Total Hours   | $\rightarrow$ | Read only                |
|             |                    | Partial Hours | $\rightarrow$ | Read / Reset             |
|             | System Version     | DISP          | $\rightarrow$ | Fw. rev.                 |
|             |                    | Pan           | $\rightarrow$ | Fw. rev.                 |
|             | DMX Monitor        | Channels      | $\rightarrow$ | DMX in value (BIT)       |
| INFORMATION | Wireless Status    | $\rightarrow$ | $\rightarrow$ | Wireless off             |
|             |                    | $\rightarrow$ | $\rightarrow$ | Not found Transmitter    |
|             |                    |               |               | No DMX receiving         |
|             |                    | $\rightarrow$ | $\rightarrow$ | Connected to Transmitter |
|             |                    |               |               | No DMX receiving         |
|             |                    | $\rightarrow$ | $\rightarrow$ | Connected to Transmitter |
|             |                    |               |               | DMX receiving            |
|             | Network parameters | $\rightarrow$ | $\rightarrow$ | IP Address               |
|             |                    | $\rightarrow$ | $\rightarrow$ | IP Mask                  |
|             |                    | $\rightarrow$ | $\rightarrow$ | MAC Address              |
|             | RDM Unique ID      | $\rightarrow$ | $\rightarrow$ | ID: xxxxxxxxxxxx         |

# MANUAL CONTROL

| Main Menu         | Level 1  | Level 2       | Level 3       | Choices / Values |
|-------------------|----------|---------------|---------------|------------------|
| Manual<br>Control | Reset    | $\rightarrow$ | $\rightarrow$ | Yes/No           |
|                   | Channels | $\rightarrow$ | $\rightarrow$ | Bit value        |

| TEST      |               |               |               |                  |
|-----------|---------------|---------------|---------------|------------------|
| Main Menu | Level 1       | Level 2       | Level 3       | Choices / Values |
| TEST      | $\rightarrow$ | $\rightarrow$ | $\rightarrow$ | Test Pan         |

# ADVANCED

| Main Menu | Level 1                 | Level 2         | Level 3          | Choices / Values |
|-----------|-------------------------|-----------------|------------------|------------------|
| Advanced  | Access Code <u>1234</u> | Upload Firmware | $\rightarrow$    | Yes / No         |
|           |                         | Calibration     | Effect selection | 000 - 255        |
|           |                         | Menu Locking    | $\rightarrow$    | 1234             |

# SET UP MENU

# Setup → DMX Address

### Pan Accessory

It lets you select Panify DMX address for the control signal. A DMX address between 001 and 512 can be selected.

# Setup → Ethernet Interface

It lets you set Ethernet settings to be assigned to the projector as indicated below:

#### **Control Protocol**

It let you assign the control Protocol: Disable/Art-Net/sACN

### **Repeat on DMX**

It lets you enable/disable the transmission of the Ethernet protocol by DMX signal to all the connected fixtures:

- Disabled: DMX data transmission disabled.
- Enabled on Primary: DMX data transmission enabled.

#### **Artnet Universe**

It lets you assign an Artnet Universe to a series of fixtures. Values between 000 and 255.

#### **sACN** Universe

It lets you assign a sACN Universe to a series of fixtures. Values between 00001 and 63999.

### **Custom IP Address**

It lets you assign the IP Address according to the used control unit.

#### Custom IP Mask

It lets you assign the Subnet Mask according to the used control unit

# **SET UP MENU**

# Setup → Wireless

## WDMX On/Off

Enable/Disable the W-DMX

# **Operating mode**

Allow you to set the operating mode:

- Receive: Fixture's WDMX is set to the condition of receiving comments
- Transmit: Fixture's WDMX is set to the condition of transmitting comments

#### **Transmitting mode**

Allow to set the wireless transmitting mode:

- G3
- G4S
- G5

#### Link

Allow you to link/unlink receivers

#### **Receive Reset**

Allow you to reset the receive configurations

### Wireless to DMX

Allow the fixture to transfer the information by DMX cable when getting the signal from wireless.

# **OPTION MENU**

#### Option → PAN

#### **ENCODER PAN**

It lets you enable (ON) or disable (OFF) the Pan Encoder functionality.

#### PAN HOME DEF POS

It lets you assign the Pan parameter "home" position at the end of Reset (without a DMX input signal), selecting one from the 4 available positions:

- 0 degree
- 90 degrees
- 180 degrees
- 270 degrees

### Option → DISPLAY

It lets display brightness reduction automatically after 30 seconds in idle status (OFF). Select ON, display keeps on.

#### Option → Special Function

#### PAN SPEED

Allow to select the Pan speed from the three different option:

- Normal
- Fast
- Boost

## Option → SETTINGS

Used to save 3 different settings of the items in the option menu and relevant submenus.

- Default preset (\*)
- User preset 1
- User preset 2
- User Preset 3
  - Load preset 'X' is used to recall a previously stored configuration.
  - Save to preset 'X' is used to save the current configuration.

### **IMPORTANT:**

(\*) DEFAULT PRESET It lets you restore default values on all option menu items and relevant submenus.

# **INFORMATION MENU**

### Information → SYSTEM ERRORS

It displays the list of errors that occurred when the projector is been turned on.

To reset the SYSTEM ERRORS list, press OK. A confirmation message appears (Are you sure you want to clear error list?) Select YES to confirm the reset.

#### Information → ACCESSORY HOURS

It lets you view the fixture's working hours (total and partial).

#### Total counter

It counts the number of fixtures working life hours (from construction to date). Note: This value cannot be reset.

#### **Partial counter**

It counts the partial number of projectors working life hours from the last reset to date.

Press **OK** to reset the partial counter. A confirmation message appears on the display: Select **Reset** to confirm or **Go Back** to undo the operation.

#### Information → SYSTEM VERSION

It lets you view the firmware version for each electronic board in the projector:

- DISP:-----Vx.x
- PAN:-----Vx.x

#### Information -> DMX Monitor

It lets you view the levels of DMX parameters in bits that the fixture is receiving.

#### Information → Wireless Status

It lets you view wireless status

- Wireless off: Wireless is off
- Not found transmitter: Not connected to WDMX transmitter.
- No DMX receiving: Not receive DMX signal
- Connected to Transmitter: Connected the WDMX transmitter successfully.
- DMX receiving: Received the DMX signal from WDMX transmitter

#### Information → Network parameters

It lets you view the Ethernet setting of the fixture: **IP address:** Internet Protocol address (two projectors must not have the same IP address) **IP mask:** 255.0.0.0 **Mac address:** Media Access Control; the fixture's Ethernet Address

#### Information →RDM Unique UID

It shows the RDM Unique ID (UID), the exclusive address of the fixture to communicate via RDM.

# MANUAL CONTROL MENU

### Manual Control → Reset

It lets you reset the fixture's parameters from the user menu.

### Manual Control → Channel

It lets you control the DMX parameters from the fixture's user menu. For any single parameter can be set the level between 0 and 255 bits.

# TEST MENU

#### Test

It lets you perform a test of the fixture's effects by a pre-saved sequence:

Pan test sequence

# **ADVANCED MENU**

### IMPORTANT: To access the Advanced Menu enter the code 1234.

### Advanced → Upload Firmware

It lets you transfer the firmware from one fixture to all the other connected to the same line. A confirmation message will appear on the display "Are you sure?" Select YES to confirm or NO to abort the operation. **IMPORTANT**: We recommend to upload the firmware to a maximum 5/6 units per time.

### Advanced → Calibration

It lets you from the control panel to make a fine electronics adjustment of some effects to get a better consistency within a group of fixtures.

#### Advanced → MENU LOCKING

It allows you to assign a password to lock the access to the ADVANCED menu to avoid any wrong setting or operation by people there are not from the technical staff. The default Unlock Code is: 1234 **IMPORTANT:** If necessary to reset any custom code go to Option  $\rightarrow$  Setting  $\rightarrow$  Default Preset  $\rightarrow$  Reset to default, it will set all the default setting and restore the coder to 1234.